## 學雜費減免申請書操作流程

## 如需申請就學貸款者,請依規定完成減免手續,扣除減免金額後之餘額再辦理就學貸款! 【如有疑義,請洽學務處課外活動組電話:06-2664911 分機 1206】

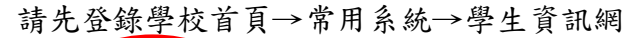

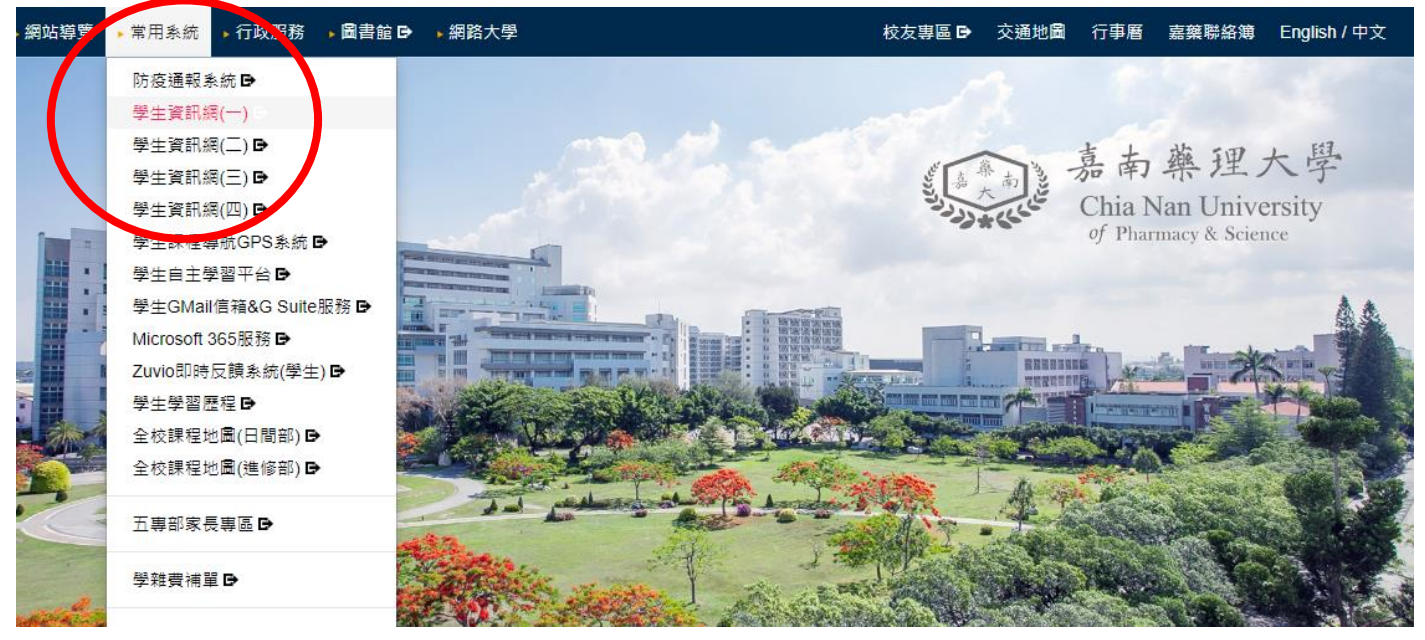

系統登入→輸入帳號(學號)、密碼(預設為身分證字號),於學生事務項下點選申請之項目名稱,完成 資料登錄及印出申請表,並連同應繳證明文件一併繳交或郵寄承辦單位完成申請。

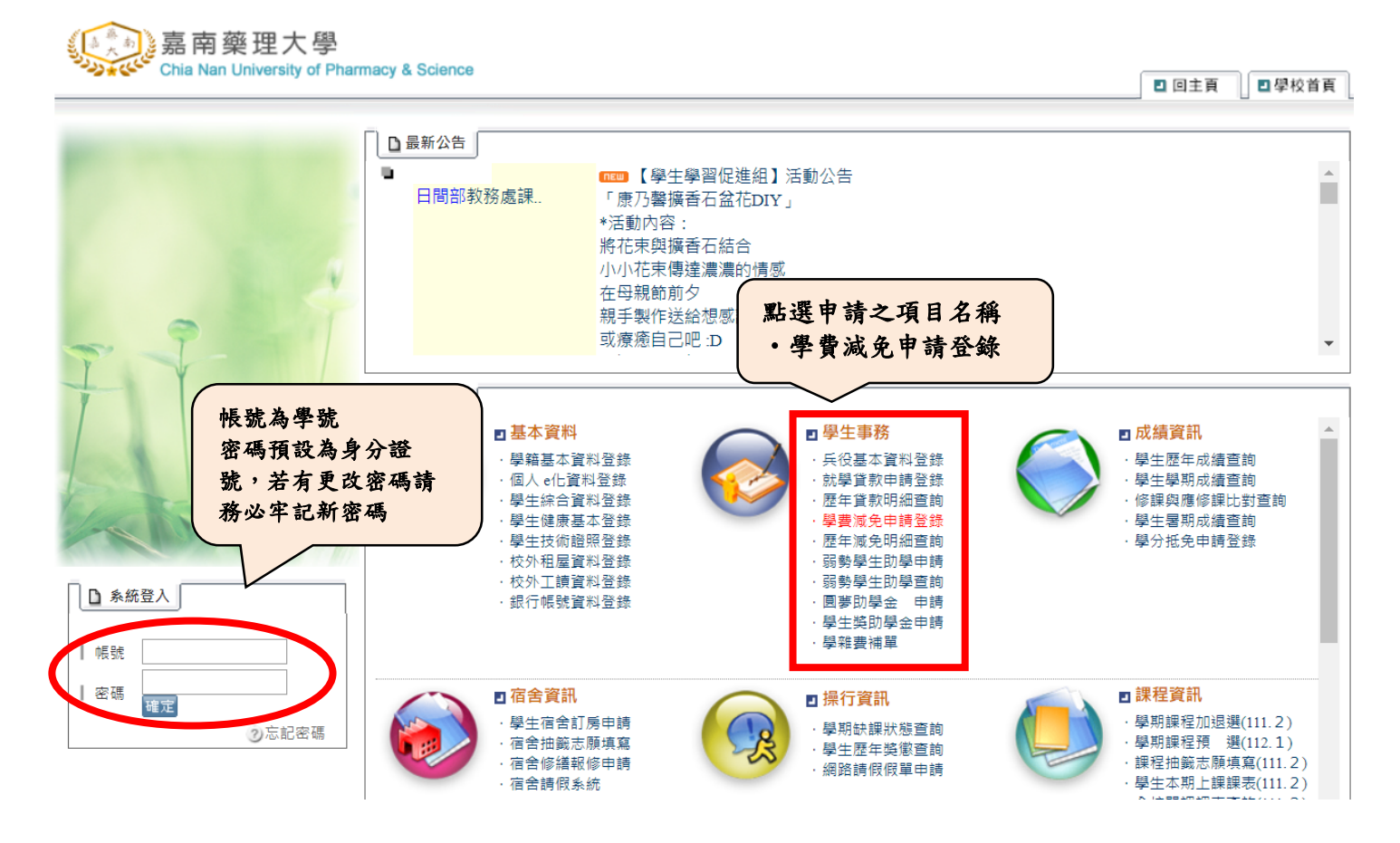

詳填申請資料,確認無誤後存檔並列印,申請表及相關文件資料以郵寄或到校繳交完成申請;資料 一旦存檔、列印後便不得再作修改,如發現資料有誤,則請於紙本文件上修正即可。

| 0  | LAG IL        | <ul> <li>□ 學費課項</li> <li>• 存檔</li> <li>• 列印</li> <li>● 無仰令或撫仰金譴書</li> <li>○ 軍公教遺族子女</li> <li>● 無仰令或撫仰金譴書</li> <li>○ 軍公費</li> <li>○ 章公費</li> <li>○ 半公費</li> <li>○ 単公費</li> <li>○ 単本公費</li> <li>○ 単本</li> <li>○ 単本</li> <li>○ 単本</li> <li< th=""></li<></ul> |                                                                                                    |  |
|----|---------------|----------------------------------------------------------------------------------------------------|----------------------------------------------------------------------------------------------------|--|
| 2. |               | <ul> <li>C 現役軍人子女<br/>軍人身證號碼:</li> <li>眷補證號碼:</li> <li>階級 職務:</li> <li>服務 單位:</li> </ul>                                                                                                    | <ul> <li>●軍人身份證(影本)</li> <li>●軍著補給證(查驗正本,繳交影本)</li> </ul>                                                                       |  |
|    | 7             | ○ 原住民學生                                                                                                    | ●學生個人戶籍謄本<br>最近三個月內,須有族籍記載,記事欄資料不得省略                                                                                            |  |
|    | □ 登出系统<br>身份別 | C 身心障礙學生 C:<br>※身障人士子女就讀碩士員<br>C 極重(重)度<br>C 中度<br>C 輕度                                                                                                    | <ul> <li>身心障礙人士子女</li> <li>●身心障礙手冊,或領有障礙鑑定證明學生</li> <li>(查驗正本,繳交影本)</li> <li>●全戶戶籍謄本</li> <li>依減免須知公告之有效日期,其記欄資料不得省略</li> </ul> |  |
|    | ②登出系 <b>统</b> | ③ 低叶入户學生                                                                                                    | ●低收入戶證明書<br>查驗正本,繳交影本,<br>或公所加蓋與正本相符戳章之影本;<br>證明書格式內須載明減充學生之姓名及身分證號碼                                                            |  |

## 家長欄位蓋章即可,學生請務必親自簽名及蓋章。(學生已婚者需填配偶資料並加蓋配偶章)

| ●配合教育部調查弱勢學生校外租屋人數,請如實勾選本學期是否在校外租屋?:□是 □否                                        |                                     |                                        |                                             |                           |  |
|----------------------------------------------------------------------------------|-------------------------------------|----------------------------------------|---------------------------------------------|---------------------------|--|
| 關係人                                                                              |                                     | 蓋章                                     | 身分證字號                                       | 職業                        |  |
| 父/母親:                                                                            | (父章) (                              | (配偶章)                                  |                                             | 輸入關係人、身                   |  |
| 母/父親:                                                                            | 父童                                  | 母童 配偶章                                 |                                             | 】 分證字號及其它<br>音料,檢查確實      |  |
| 學生配偶:                                                                            |                                     |                                        |                                             | 無誤後再存檔                    |  |
| (1)本人申請上述就學優待減免,保證在校享有<br>(2)同時具有多項減免身份者,僅能擇一辦理;<br>(3)減免資格喪失或身心障礙等級變更,或有(<br>父章 | 優待期間,放棄<br>於同一學期已享<br>降)轉系及休、<br>母章 | 申領政府發之其他教育<br>有就學減免費用者,如<br>退學、轉學者,請主則 | 育補助,如有重覆調<br>日有復學或轉學不得<br>動告知承辦單位。<br>學生簽名蓋 | 特領,規買法律責任。<br>計重複申請。<br>章 |  |
| 立切結査人·家長(文/母)<br>電話:【聯絡電話】<br>:【學生行動電話】                                          |                                     |                                        |                                             | (粟石盈早)                    |  |
|                                                                                  | 申請書列<br>後請填寫<br>母手機號                | 印<br> 父<br> 碼                          | <u>;</u><br>手人:                             | (本欄由承辦人員填寫)               |  |

## 申請表次頁會印出本申請憑單,請與申請資料一併繳交。

| l í     | □ <b>□ 周</b> 曲词品                            |                                              |         |
|---------|---------------------------------------------|----------------------------------------------|---------|
|         | 「「「「「」」」、「」」「」」                             |                                              |         |
| N SPACE | 學費減免申請憑單: (本表請)                             | 重同申請資料一併繳交承辦單位收件後,核章發還學生)                    |         |
|         | 姓名 學                                        | 號 身分證字號                                      |         |
| A ARNOR | 學 制 <mark>大學部・四年制 系</mark>                  | . 別班 級                                       |         |
| C'IN L  | ────────────────────────────────────        | □□」<br>□□」「」<br>□」」<br>□」身心障礙人士子女            |         |
|         | ■低收入戶學生 🗌中低收入戶學生                            | □特殊境遇家庭之子女                                   |         |
|         | ※注意:下列勾選資料請務必加<br>ロ 年                       | 於開學日起第一週內繳交<br>月起申請之戶籍慶本一份(□學生及父母 □學生個人)     | ) ※減免應檢 |
|         | 内容の表示がある。                                   |                                              |         |
| 1       |                                             | 不需填寫任何資料<br>學日起第一週內補交)                       |         |
|         | □新鑑定身心障礙手冊(檢核正本象交)<br>□ 若是收到全額學辦費費買,勿持全額    | 影本,開學日起第一週內補交)<br>簡單數費,請務必肖行於本校綱站首百〔校園公告項下〕: | 列印已扣除减  |
|         |                                             | **************************************       | 14日代出点  |
| □ 登出系統  | 箽観∠酈賀単歌賀咏爀埋碼学員訳。<br>知                       | - 右匕主御貞試有,須主鍬行史止對保金御,辦理貞試有;                  | 誦評阅其款須  |
|         | 完成貸款註冊程序。                                   |                                              |         |
|         | 1請妥善保管本單,於補交證件資料時一份                         | 交還 目目間部學務處                                   |         |
|         | ∠ 感相父∠ 题件真朴請於現正規帳内課父<br>3 寒暑假期間若已不符减免身份(特境、 | ,通知现不聊父有说问成来掌雜視鬼申請。<br>(中)低收身份註銷,身心障礙手冊持有人   |         |
| ②登出系统   | 去世等原因〕,請務必主動聯絡告知承                           | 辦單位,須註銷減免申請更改數費金額。                           | ×       |

本表為提供郵寄繳交資料之信封封面,請自行裁剪使用,並以掛號郵寄交件。資料寄回學校承辦單 位,審核無誤並受理申請後,會更新學生繳款金額(扣除減免金額),請自行於學校首頁→常用系統 →學雜費補單下載已扣除減免之新繳費單繳費或辦理就學貸款,完成本學期註冊。

|        | □學習減免<br>·上一頁<br>年郵寄辦理學職費減免者請以換號寄出請另自附一標準回郵信封,貼妥12元服時郵資,並正楷正<br>學生之姓名及收件地址,換號之收續請妥善保存備查。 |                                               |                           |            |  |  |
|--------|------------------------------------------------------------------------------------------|-----------------------------------------------|---------------------------|------------|--|--|
|        | *請裁剪下<br>務必於本學<br>※                                                                      | 表做爲郵寄繳交減到<br>期繳費截止日前以其                        | 免資料之郵件封面;<br>掛號寄出(標準信封或B5 | i大小之信封即可)。 |  |  |
|        | 寄件人<br>學生姓名<br>地 址                                                                       | : 學號:<br>:                                    | 行動電話:                     | 正貼         |  |  |
| 0 登出系統 | TC<br>申辦                                                                                 | ):71710 台南市仁谷<br>學雜費減免<br><sup>請勾註收件單位:</sup> | 惠區二仁路一段60號 嘉雨<br>學務處      | 南藥理大學      |  |  |
| ②登出系统  |                                                                                          |                                               |                           |            |  |  |